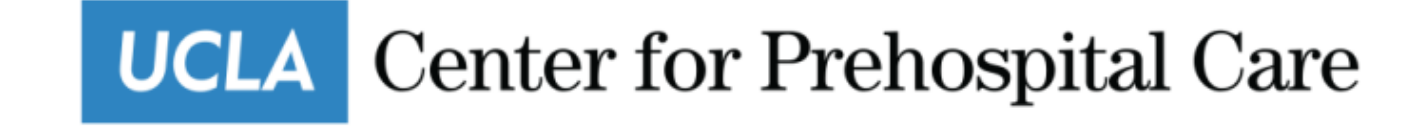

# Bi-Weekly Timesheet Processing for Hourly Staff

David Skibo, Business Services Director

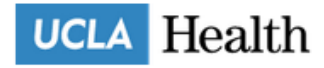

#### Welcome to MyLogin! Please sign in.

#### MyLogin or Mednet Username

Mednet Users: Do not add your domain (e.g. "AD\") or email domain (e.g. "@mednet.ucla.edu") to your username.

#### MyLogin or Mednet Password

If you have forgotten your password, please contact Customer Care at 310-267-CARE (2273). Specialists are available 24/7 to provide support.

O

Sign In

• Use your Mednet Username and Password to access your timesheet in the HBS System.

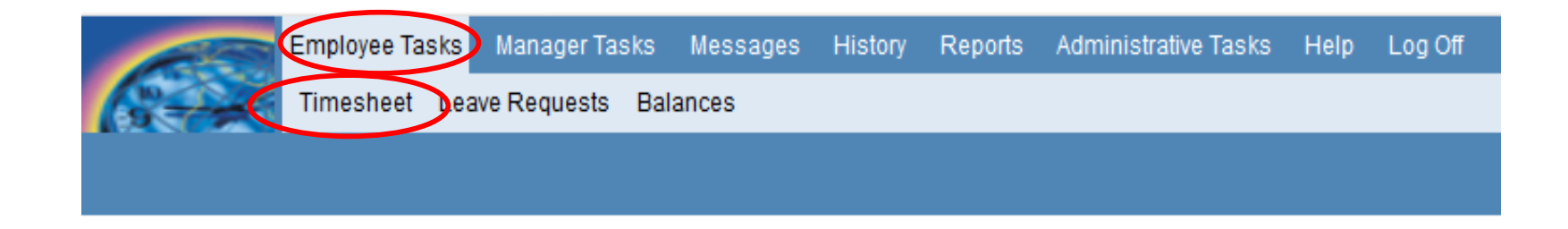

- Click on Employee Tasks
- Click on Timesheet

UCLA Center for Prehospital Care

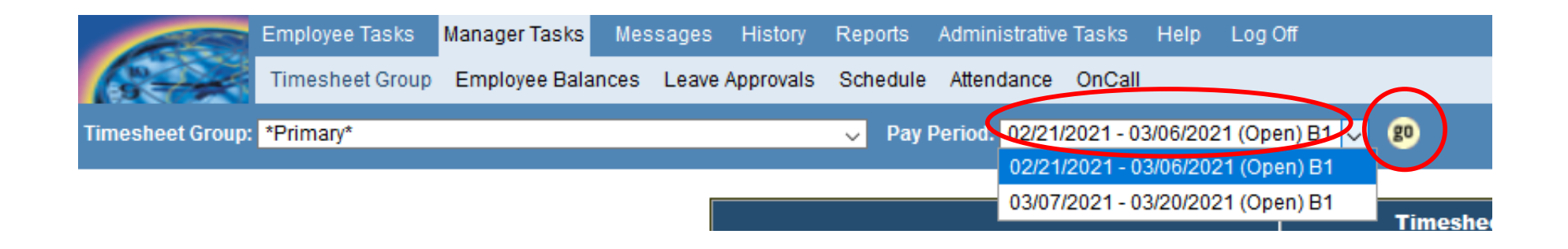

- Select the Pay Period of the timesheet you want to complete. NOTE: Since more than one pay period is open, be sure to select the appropriate pay period.
- Click GO.

UCLA Center for Prehospital Care

### Sun Mon Tue Wed Thu Fri Sat Sun Mon Tue Wed Thu Fri Sat Pay.Period Summary 02/21 02/22 02/23 02/24 02/25 02/26 02/27 02/28 03/01 03/02 03/03 03/04 03/05 03/06 Pay.Period Details

| Friday 02/26/21                                                 |     |       |      |          |                           |  |     |      |                   |  |  |
|-----------------------------------------------------------------|-----|-------|------|----------|---------------------------|--|-----|------|-------------------|--|--|
| Override Scheduled Shift                                        |     |       |      |          |                           |  |     |      |                   |  |  |
| In: V VOut: V Meal: 0 VDuration: 0.00 Not Scheduled Save Delete |     |       |      |          |                           |  |     |      | <u>ve</u><br>lete |  |  |
| Schedu                                                          | led | Shift |      |          | Actual Time Clock Hours   |  |     |      |                   |  |  |
| Shift                                                           | In  | Out   | Meal | Duration | Location In/Out           |  | Out | Meal | Duration          |  |  |
| NO SCHEDULED SHIFT                                              |     |       |      |          | NO TIME CLOCK INFORMATION |  |     |      |                   |  |  |

| Exclude CDP                                                          | Worked Hours on Friday 02/26/21 |         |                        |                                                     |                                                                  |                                                       |                 |               |         |
|----------------------------------------------------------------------|---------------------------------|---------|------------------------|-----------------------------------------------------|------------------------------------------------------------------|-------------------------------------------------------|-----------------|---------------|---------|
| Time In/Out                                                          | Hours                           | Minutes | Meal<br>Break<br>(min) | Title Code/<br>Pay Code                             | Project/<br>Enterprise Project                                   | Full Acct Unit/<br>Shift                              | Extra<br>Unschd | Over<br>night | Message |
| Time In:         ~         ~           Time Out:         ~         ~ | 0                               | 00      | 0 ~                    | <title code=""> ~<br/><pay code=""> ~</pay></title> | <project> ~<br/><enterprise project=""> ~</enterprise></project> | <full acct="" unit=""> ~<br/><shift> ~</shift></full> |                 |               |         |
| Time In:~Time Out:~                                                  | 0                               | 00      | 0 ~                    | <title code=""> ~<br/><pay code=""> ~</pay></title> | <project> ~<br/><enterprise project=""> ~</enterprise></project> | <full acct="" unit="">  V</full>                      |                 |               |         |
| Time In:         ~         ~           Time Out:         ~         ~ | 0                               | 00      | 0 ~                    | <title code=""> ~<br/><pay code=""> ~</pay></title> | <project> ~<br/><enterprise project=""> ~</enterprise></project> | <full acct="" unit="">  V <shift>  V</shift></full>   |                 |               |         |
| Total:                                                               | 0                               | 00      |                        |                                                     |                                                                  |                                                       |                 |               |         |

- Click on the day/date near the top of the timesheet
- Enter Time In / Time Out and Meal Break (non-exempt) or hours worked (exempt)
- Select Pay Code (Normal Hours Worked will be the typical entry)
- Click the Save button

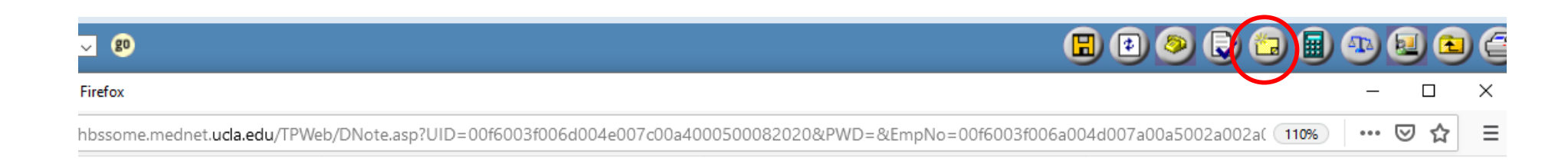

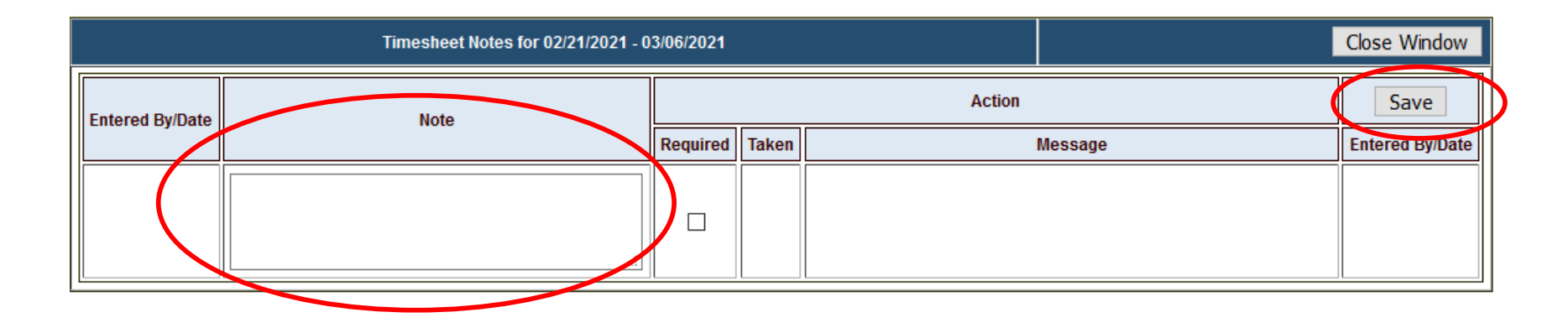

- Click Notes button in the upper toolbar to add a note to your timesheet. Type message in the Notes window and click Save.
- Examples of Notes:
  - If working across multiple teams enter Team, Date and Activity
  - Working over or under scheduled hours

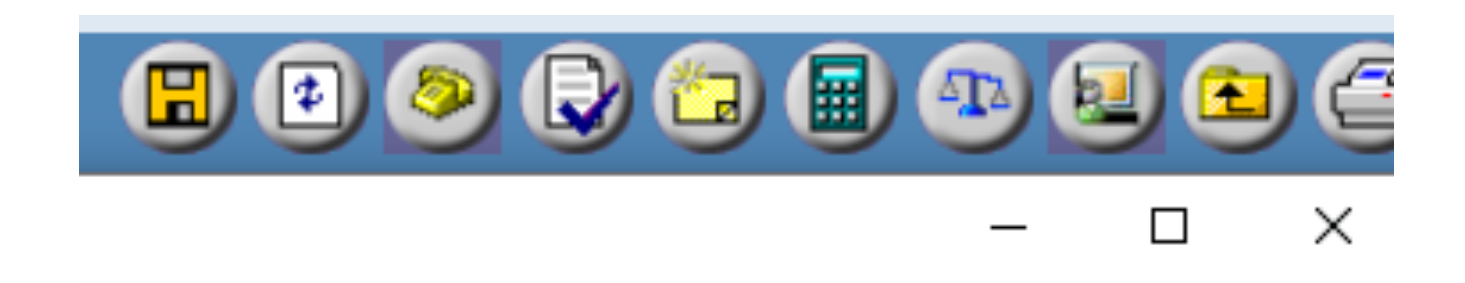

• Click the Save button in upper toolbar after each entry.

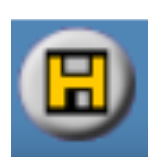

• Click the Complete button after you have entered in all data.

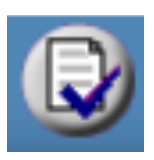

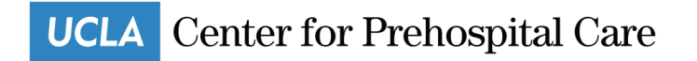

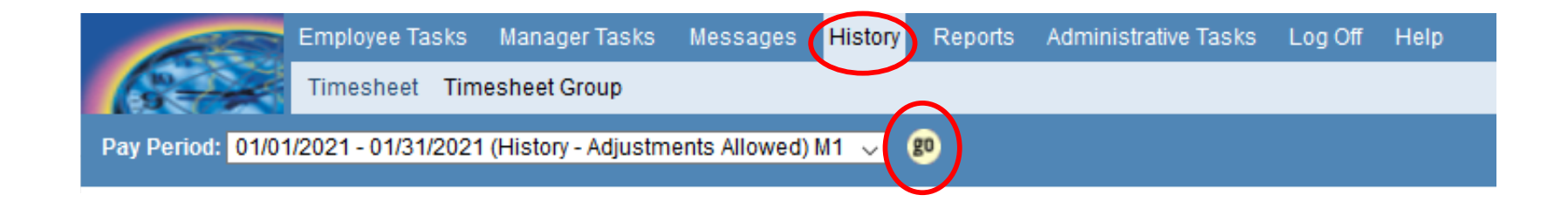

## VIEW HISTORY TIMESHEET

- 1. Navigate to History>Timesheet.
- 2. Select history pay period from the Pay Period dropdown.
- 3. Click GO.

UCLA Center for Prehospital Care